## (yourusername) Example: gdavis99

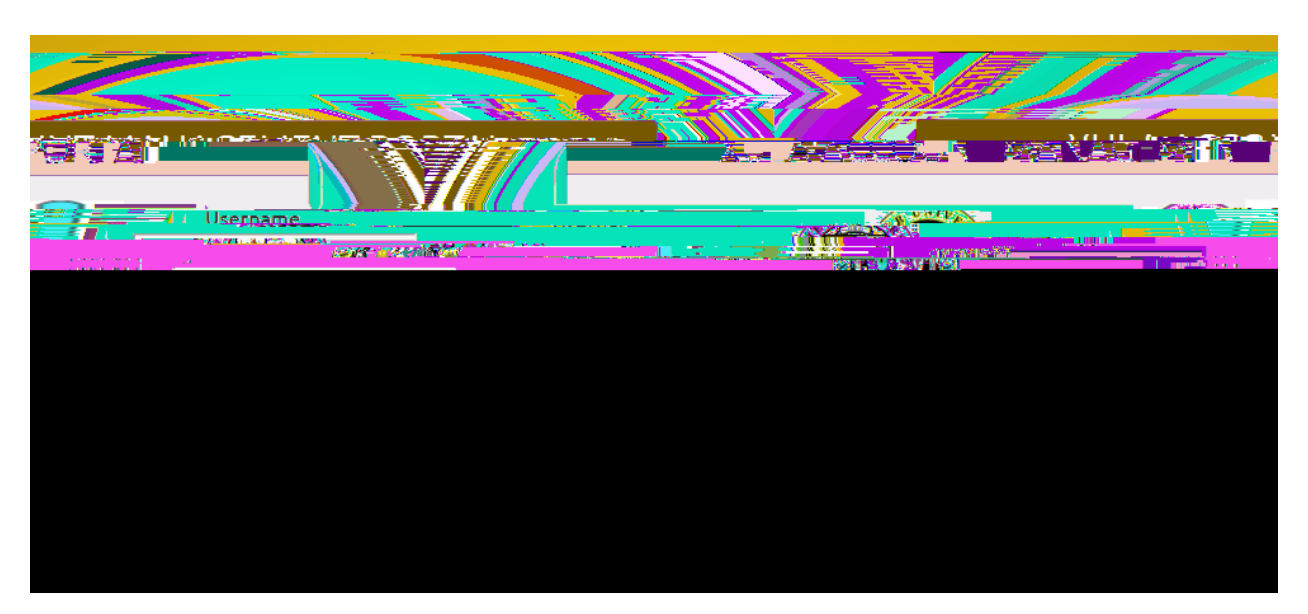

Forgot Password

End-User Self Service

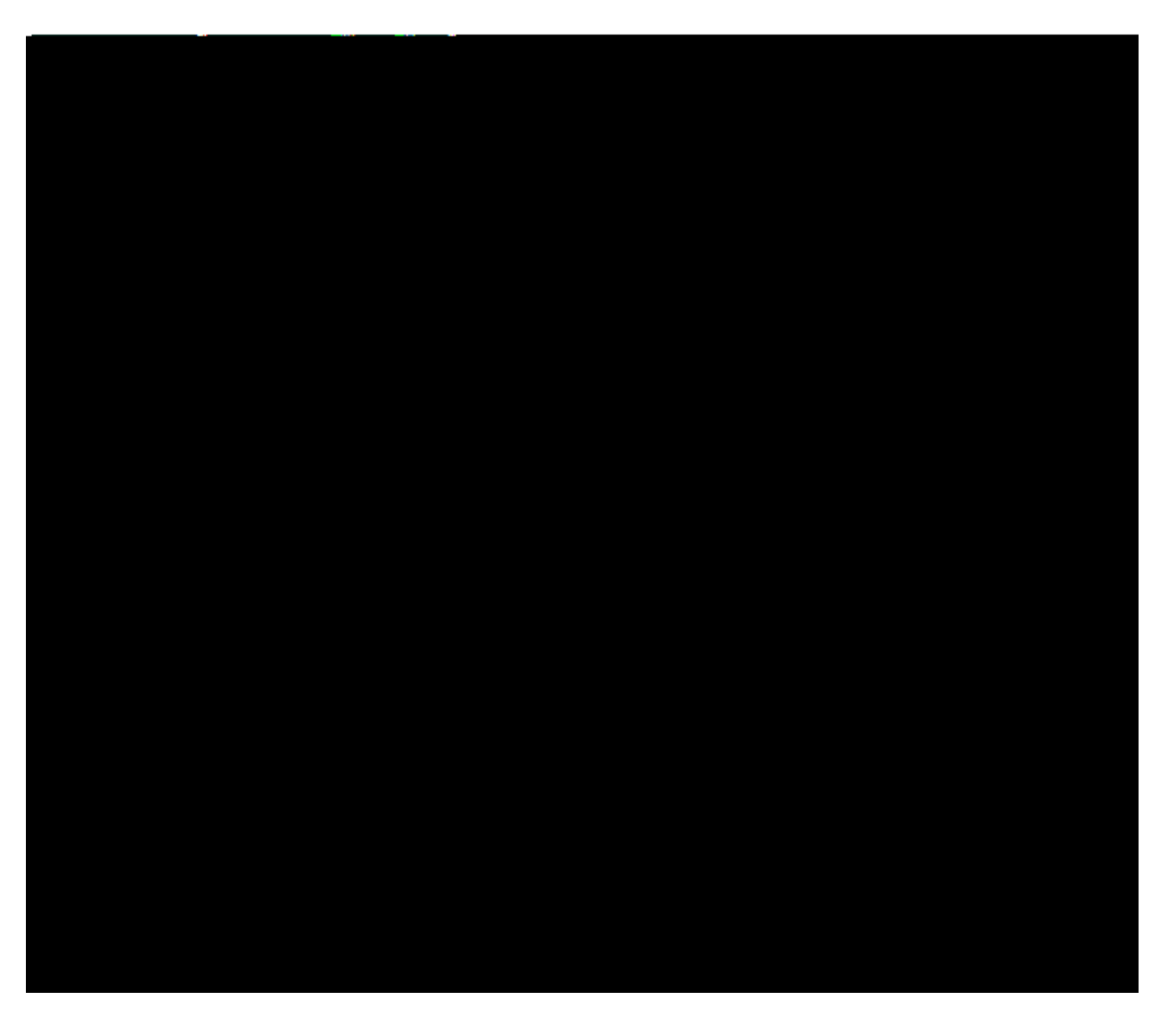

New OTP for Password reset

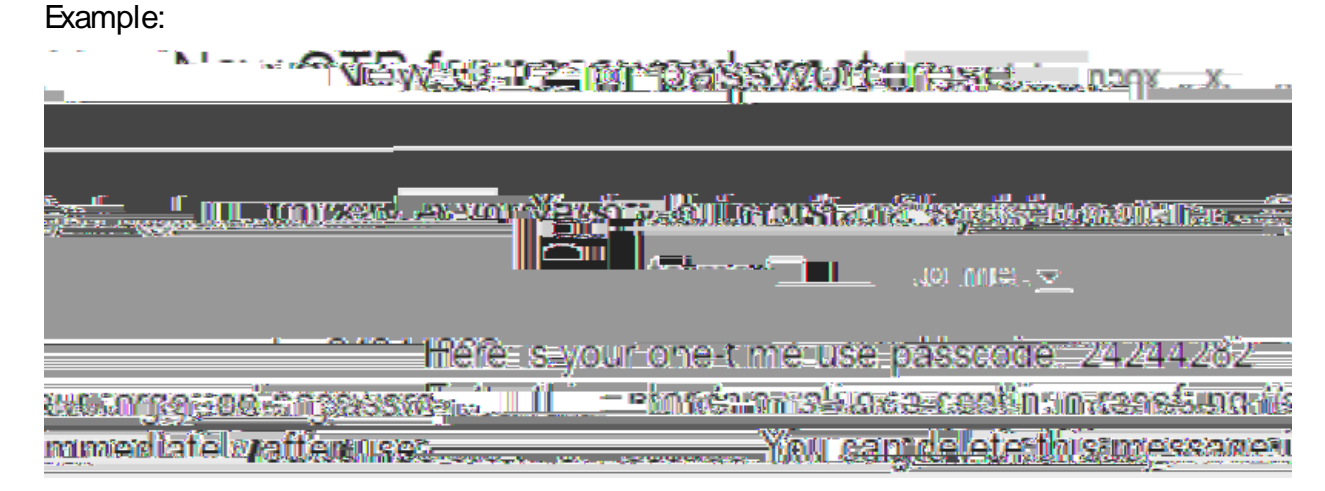

New Password

Continue

Example:

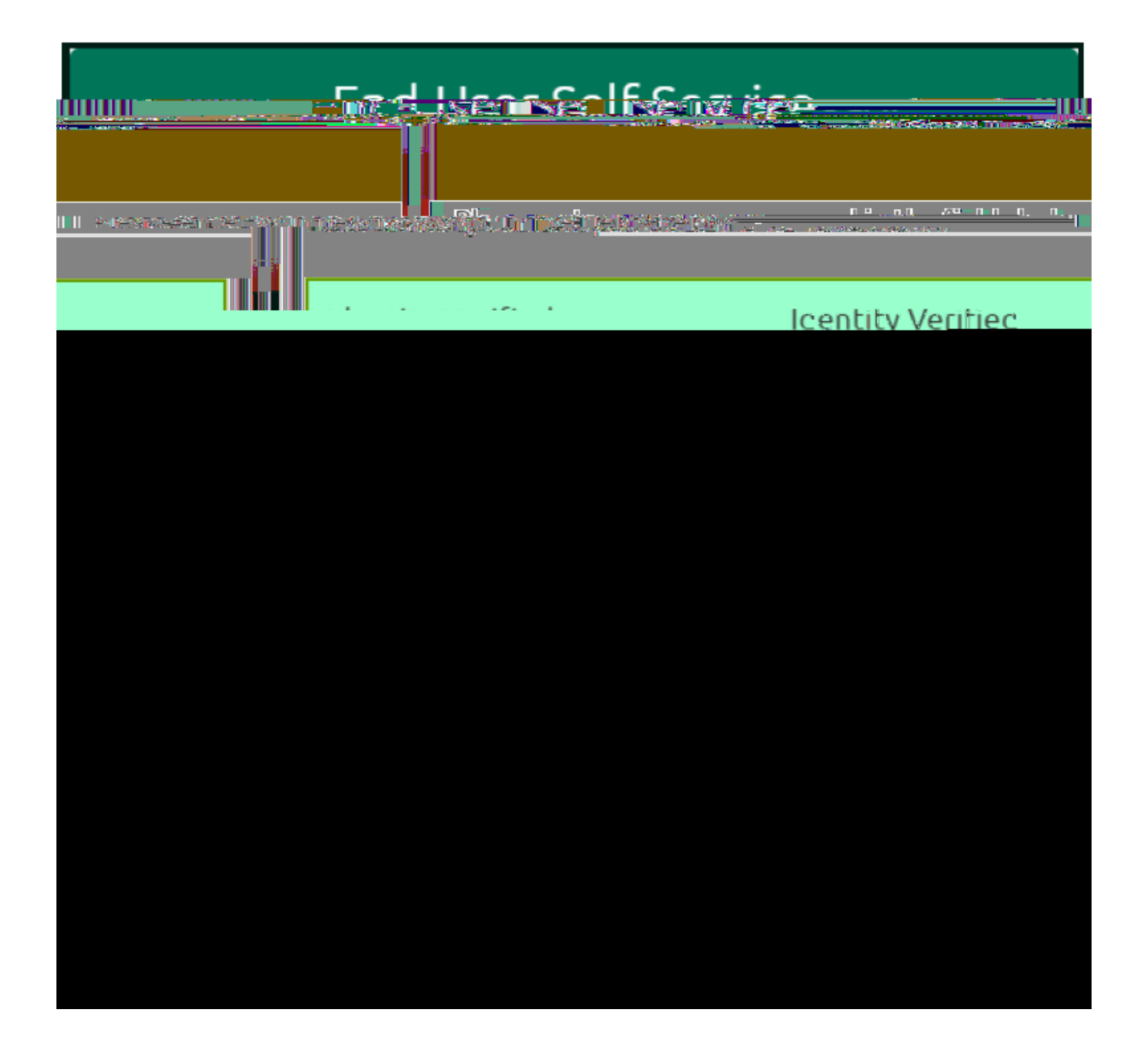

## Example:

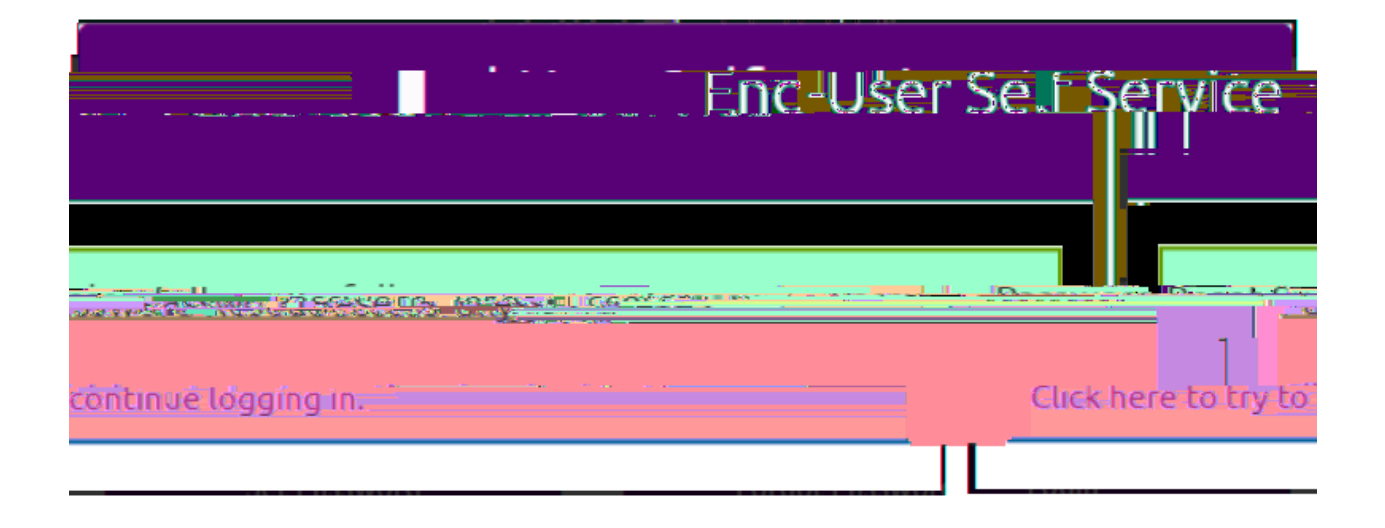

## Example:

| YCard Account Access                                                                                                   | Loqi <u>o Here</u>                                                                                                    |                                                                                                    |                                   |                                                 |
|----------------------------------------------------------------------------------------------------|----------------------------------------------------------------------------------------------------|----------------------------------------------------------------------------------------------------|-----------------------------------|-------------------------------------------------|
| an an an an an an an an an an an an an a                                                                               | Second Diama and Annual Annual Annua<br>Annual Annual Annual Annual Annual Annual Annual Annual Annual Annual Annual Annual Annual Annual Annual Annual Annual Annual Annual Annual Annual Annual Annual Annual Annual Annual Annual Annual Annual Annual Annual Annual Annual Annual Annual Annual Annual Annual Annual Annual Annual Annual Annua<br>Annual Annual Annual Annual Annual Annual Annual Annual Annual Annual Annual Annual Annual Annual Annual Annual Annual Annual Annual Annual Annual Annual Annual Annual Annual Annual Annual Annual Annual Annual Annual Annual Annual Annua |                                                                                                    | 🔊 (Saanga Test Size               | i 💽 High Creditzsi Sciling<br>You ans-not longe |
| usasses (Sprilling) Ministry, Moly<br>and Browness grad Ministry (Mol<br>USERNAME:<br>IndWAGON<br>IMASSWORD):<br>Login | Kilaal Arcera                                                                                                    | Will reach the Werk see connection of the react in the FFF is an understand the other set of the second set of the second set of the secon | णग ।<br>(उन्हिय, हि.<br>- इ.माह्य |                                                 |
|                                                                                                    |                                                                                                    | Findish                                                                                                    | in the States                     |                                                 |